# EPSON STYLUS CX3200 Guia de Instalação

executar as operações do ponto 1. Ligar.

## **EPSON**

Português

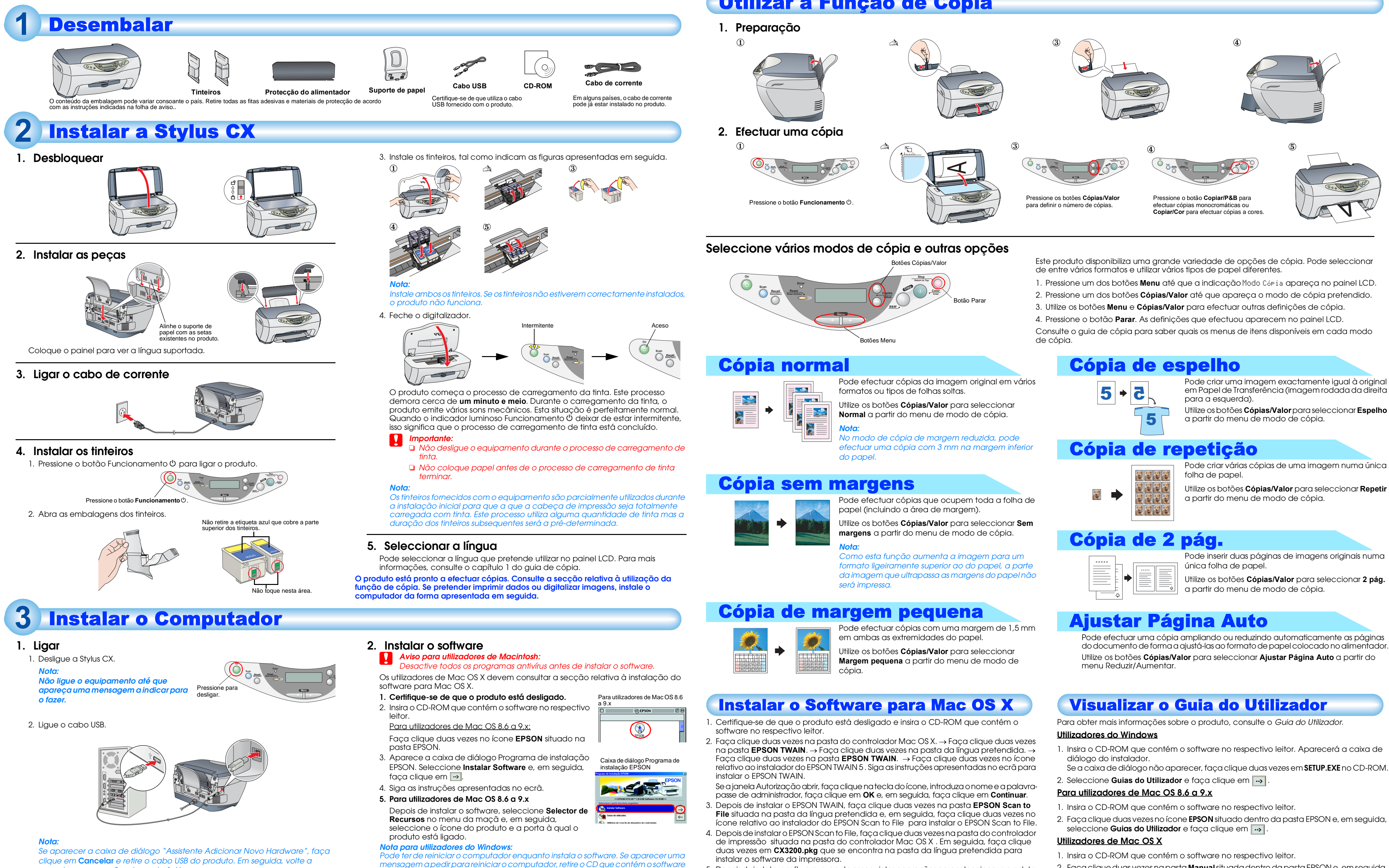

desligado e volte a instalar o software.

Utilizador, consulte a respectiva secção.

- 5. Depois de instalar o software, execute as seguintes operações para seleccionar o produto: e faça clique em **Reiniciar**. Depois de reiniciar, certifique-se de que o produto está Faça clique duas vezes em Macintosh HD.  $\rightarrow$  Faça clique duas vezes na pasta Aplicações. → Faça clique duas vezes na pasta Utilitários. → Faça clique duas vezes no Este produto está pronto a imprimir e a digitalizar. O Guia do Utilizador inclui informações detalhadas sobre o processo de impressão e de digitalização. Para visualizar o Guia do ícone que centra a impressão (Print Center).  $\rightarrow$  Faça clique em Adicionar Impressora.  $\rightarrow$  Seleccione EPSON USB.  $\rightarrow$  Seleccione o produto.  $\rightarrow$  Faça clique em Adicionar.

### Simbologia Utilizada no Manual

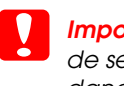

Importante: Mensagens que têm de ser respeitadas para evitar danos no equipamento.

Nota: Mensagens que contêm informações importantes e conselhos úteis para a utilização do produto.

### Utilizar a Função de Cópia

em Papel de Transferência (imagem rodada da direita

- 2. Faça clique duas vezes na pasta Manual situada dentro da pasta EPSON e, em seguida, faça clique duas vezes na pasta REF\_G situada na pasta da língua pretendida. Depois, faça clique duas vezes em INDEX.HTM.